# **MANUAL PANDUAN PENGGUNA**

# SISTEM PEMANTAUAN PENGURUSAN ASET

# (PENAMBAHBAIKAN SISTEM PADA JULAI 2019)

# SISTEM PENGURUSAN ASET ALIH

BAHAGIAN PENGURUSAN ASET AWAM, PERBENDAHARAAN MALAYSIA, KEMENTERIAN KEWANGAN.

### BAB A - PENGENALAN

Sistem Pemantauan Pengurusan Aset (SPPA) merupakan sistem yang disediakan oleh Kementerian Kewangan Malaysia dengan tujuan membantu agensi pelaksana mengurus aset alih dan stor agensi selaras dengan Pekeliling Perbendaharaan.

Bagi memastikan SPPA yang digunakan oleh agensi mematuhi Pekeliling Perbendaharaan yang terkini, kerja-kerja penambahbaikan SPPA telah dilaksanakan berikutan pelaksanaan Tatacara Pengurusan Aset Alih Kerajaan dan Tatacara Pengurusan Stor Kerajaan yang berkuat kuasa pada 23 April 2018.

Tujuan kerja-kerja penambahbaikan SPPA ini melibatkan perubahan ke atas beberapa fungsi sedia ada SPPA seperti berikut :

- i. Proses kerja dalam sistem;
- ii. Borang KEW.PA;
- iii. Borang KEW.PS;dan
- iv. Penjanaan Laporan

Manual Pengguna ini merupakan manual tambahan dari manual pengguna asal berdasarkan penambahbaikan SPPA.

#### **BAB B – PERANAN / CAPAIAN BAHARU**

Penambahbaikan SPPA telah mewujudkan 2 peranan / capaian baharu iaitu **Pegawai Perolehan** dan **Pegawai Penerimaan** yang mana peranan untuk capaian adalah seperti berikut:

1.0 Pegawai Perolehan

Mendaftar perolehan maklumat aset seperti Pesanan Kerajaan (LO), dokumen kontrak atau apa dokumen yang berkaitan mengikut jenis penerimaan yang dibuat. Pegawai Perolehan perlu memastikan maklumat aset yang dikunci masuk adalah tepat mengikut jenis penerimaan.

Pentadbir Sistem yang akan melantik Pegawai Perolehan dalam Modul Admin seperti di bawah.

| Maklumat Capaian Pentadbir                                                                                                    |                                                                                                    |                                                                                    |                                                                                                    |
|----------------------------------------------------------------------------------------------------|----------------------------------------------------------------------------------------------------|------------------------------------------------------------------------------------|----------------------------------------------------------------------------------------------------|
| Kumpulan Capaian Pengguna                                                                                                    |                                                                                                    |                                                                                    |                                                                                                    |
| SPA<br>Capaian Luar<br>Pegawai Penerima<br>Unit Agihan / Penempatan<br>Unit Penyenggaraan<br>e-SPA<br>Eksekutif SPA<br>SPS<br>Kamalan Kod | Kerani / Pandaftar     Pegawai Perolehan     Unit Audit     Unit Pergerakan     Eksekutti SPS     Kotna Jababan | <ul> <li>✓ Pegawai Atasan</li> <li>✓ Pengguna</li> <li>✓ Unit Pelupusan</li> </ul> | <ul> <li>Plih Semua/Tida</li> <li>Pegawai Kewangan</li> <li>Perolehan &amp; Agihan</li> <li>Unit Pemeriksaan</li> </ul> |
|                                                                                                    |                                                                                                    |                                                                                    |                                                                                                    |
|                                                                                                    | BATAL                                                                                                    | KEMASKINI                                                                          |                                                                                                    |
|                                                                                                    |                                                                                                    |                                                                                    |                                                                                                    |

#### 2.0 Pegawai Penerima

Pegawai Penerima akan mendaftarkan maklumat penerimaan aset berdasarkan maklumat perolehan. Pentadbir Sistem yang akan melantik Pegawai Penerima dalam Modul Admin seperti di bawah.

| Maklumat Capaian Pentadbir<br>Kumpulan Capaian Pengguna                                             |                                                                                |                                                                                    | Pilih Semua/Tirta                                                                                    |
|----------------------------------------------------------------------------------------------------|--------------------------------------------------------------------------------|------------------------------------------------------------------------------------|----------------------------------------------------------------------------------------------------|
| SPA<br>Capaian Luar<br>Cepagwai Penerima<br>Unit Aginan 7 Penempatan<br>Unit Penyenggaraan<br>e-SPA | Kerani / Pendaftar<br>✓ Pegawai Perolehan<br>✓ Unit Audit<br>✓ Unit Pergerakan | <ul> <li>✓ Pegawai Atasan</li> <li>✓ Pengguna</li> <li>✓ Unit Pelupusan</li> </ul> | <ul> <li>✓ Pegawai Kewangan</li> <li>✓ Perolehan &amp; Agihan</li> <li>✓ Unit Pemeriksaan</li> </ul> |
| ✓ Eksekutif SPA<br>SPS<br>Kawalan Kod                                                               | <ul> <li>Eksekutif SPS</li> <li>Ketua Jabatan</li> </ul>                       | Pengguna SPS                                                                       |                                                                                                    |
|                                                                                                    | BATAL                                                                          | MASKINI                                                                            |                                                                                                    |

## **BAB D – PENDAFTARAN ASET**

### **1.0 PENGENALAN**

Proses Pendaftaran Aset Alih di dalam penambahbaikan SPPA ini adalah berbeza dengan SPPA sedia ada.

Sebelum aset didaftarkan di dalam sistem, agensi perlu memastikan proses perolehan dan penerimaan aset telah selesai dilaksanakan melalui sistem. Sehubungan itu, dua (2) peranan baharu iaitu Pegawai Perolehan dan Pegawai Penerima telah diwujudkan di dalam sistem untuk memasukkan maklumat perolehan dan penerimaan terlebih dahulu sebelum proses pendaftaran aset bermula.

Selepas proses perolehan dan penerimaan aset selesai, agensi boleh meneruskan proses pendaftaran aset dan seterusnya seperti sistem sedia ada.

#### 2.0 PEROLEHAN ASET

Pendaftaran maklumat perolehan aset perlu dilaksanakan terlebih dahulu sebelum mendaftar aset bagi keperluan mendapatkan maklumat penjanaan laporan KEW.PA-1. Pegawai Perolehan yang dilantik akan mendaftarkan maklumat perolehan aset untuk pegangan **pemilik** aset tersebut.

Langkah 1 Klik Modul **Daftar Perolehan Aset**.

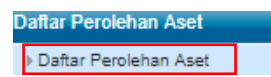

Langkah 2 Klik Submodul **Daftar Perolehan Aset**.

| Organisasi Pe  | emilik Aset                          |                       |                                    |                         |
|----------------|--------------------------------------|-----------------------|------------------------------------|-------------------------|
| Negeri         | 16 - Wilayah Persekutuan Putrajaya 🔹 | Daerah                | 01 - Putrajaya 🔹                   |                         |
| Cawangan       | 01 - KEMENTERIAN KEWANGAN MALAYSIA   | Bahagian<br>(Pemilik) | 19 - BAHAGIAN PENGURUSAN ASET AWAM | Y                       |
| Status         | Baru 🔻                               |                       |                                    |                         |
|                |                                      |                       |                                    | 🕀 Daftar Perolehan Baru |
| i 🖣 🖡 🕨 🕅 Hali | aman 🔹                               |                       |                                    | Jumlah Permohonan: 0    |

Langkah 3 Klik pada pilihan **Negeri, Daerah, Cawangan** dan **Bahagian** (Pemilik) bagi mendaftarkan perolehan **pemilik aset** tersebut.

| Organisasi Pe | emilik Aset                            |                       |                                    |
|---------------|----------------------------------------|-----------------------|------------------------------------|
| Negeri        | 16 - Wilayah Persekutuan Putrajaya 🔹 🔻 | Daerah                | 01 - Putrajaya 🔻                   |
| Cawangan      | 01 - KEMENTERIAN KEWANGAN MALAYSIA     | Bahagian<br>(Pemilik) | 19 - BAHAGIAN PENGURUSAN ASET AWAM |
| Status        | Baru                                   |                       |                                    |
|               |                                        |                       | 🖽 Daftar Perolehan Baru            |
| i 🖣 🌢 🕨 Hal   | laman 🔹                                |                       | Jumlah Permohonan: 0               |

Langkah 4 Klik Butang Daftar Perolehan Baru.

| Organisasi F | Pemilik Aset                           |                       |                                    |                         |
|--------------|----------------------------------------|-----------------------|------------------------------------|-------------------------|
| Negeri       | 16 - Wilayah Persekutuan Putrajaya 🔹 🔻 | Daerah                | 01 - Putrajaya 🔻                   |                         |
| Cawangan     | 01 - KEMENTERIAN KEWANGAN MALAYSIA     | Bahagian<br>(Pemilik) | 19 - BAHAGIAN PENGURUSAN ASET AWAM |                         |
| Status       | Baru v                                 |                       |                                    |                         |
|              |                                        |                       |                                    | 🕀 Daftar Perolehan Baru |
| IA A 🕨 🕅 Ha  | alaman 🔻                               |                       |                                    | Jumlah Permohonan: 0    |

Langkah 5 Masukkan Tajuk Perolehan. Klik **Simpan**.

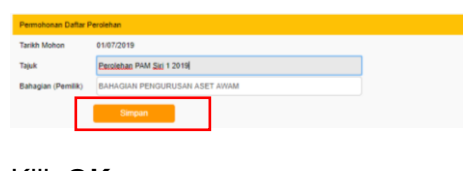

Langkah 6 Klik OK. Task Perdehan Aset Telah Berjaya Didahtar.

Langkah 7 Klik pada Tajuk.

| М  | < > I  | Halaman      | T                             |       |                                          |             |           | Jumi       | ah Permoh | nonan: 0 |
|----|--------|--------------|-------------------------------|-------|------------------------------------------|-------------|-----------|------------|-----------|----------|
| s  | enarai | i Daftar Per | olehan                        |       |                                          |             |           |            |           | ľ        |
| в  | 1      | Tarikh       | Bahagian (Pemilik)            | Tajuk | :                                        | No. Rujukan | Bil. Item | Jumlah Kos | Status    |          |
| 1. | 01     | 1/07/2019    | BAHAGIAN PENGURUSAN ASET AWAM |       | KK/PAM/19/2<br>Perolehan PAM Siri 1 2019 | KK/PAM/19/2 | 0         | -          | Baru      | <b>8</b> |

Langkah 8 Klik butang pensil untuk memasukan Maklumat Perolehan Aset.

| Maklum   | at Permohonan | Perolehan            |                |                     |      |
|----------|---------------|----------------------|----------------|---------------------|------|
| No. Ruja | ukan          | KK/PAM/19/2          |                |                     |      |
| Tarikh   |               | 01-07-2019           |                |                     |      |
| Tajuk    |               | Perolehan PAM Siri 1 | 2019           |                     |      |
| Bahagia  | sn (Pemilik)  | BAHAGIAN PENGUR      | USAN ASET AWAM |                     |      |
| No.      | Perkara       |                      |                | Status              |      |
| 1.       | Jumiah Item I | Dipesan :            |                |                     |      |
|          |               |                      |                | Tarikh Diperlukan : |      |
|          |               |                      |                | Jenis Penerimaan    |      |
| 2.       | Maklumat Per  | rolehan Aset :       | 1              |                     |      |
|          |               |                      |                |                     |      |
| 3        | Nama Pernot   | 00:                  | 1              |                     |      |
| -        |               |                      |                |                     | Baru |
| -        |               |                      |                |                     |      |

Langkah 9 Pilih **Tarikh**, **Jenis Penerimaan** dan **Tarikh LO**. Masukkan **No. LO**. Pilih **Pembekal**. Klik **Simpan**.

| Taiuk             | Perolehan PAM Siri 1 2019     |  |
|-------------------|-------------------------------|--|
| Nama Bahagian     | BAHAGIAN PENGURUSAN ASET AWAM |  |
| Tarikh Diperlukan | 01.07/2019 31                 |  |
| Jenis Penerimaan  | Perolehan ¥                   |  |
| Tarikh LO         | 01:07/2019 31                 |  |
| No. LO            | M0F123                        |  |
| Pembekal          | AZRU TECHNOLOGY               |  |
|                   | SINPAR                        |  |
|                   |                               |  |
| (IIK O            | Κ.                            |  |
|                   |                               |  |

Langkah 11 Pastikan maklumat perolehan telah ditanda <sup>☞</sup> . Klik butang pensil untuk memasukkan nama pemohon.

| Maklum   | at Perolehan 5     | ienarai Asel | t                |                     |                 |      |
|----------|--------------------|--------------|------------------|---------------------|-----------------|------|
| Makluma  | at Permohonan Pero | lehan        |                  |                     |                 |      |
| No. Ruju | ikan               | KK/PAM/      | 19/2             |                     |                 |      |
| Tarikh   |                    | 01-07-20     | 19               |                     |                 |      |
| Tajuk    |                    | Perclehar    | n PAM Siri 1 201 | 9                   |                 |      |
| Bahagia  | n (Pemilik)        | BAHAGIA      | IN PENGURUSA     | N ASET AWAM         |                 |      |
| No       | Perkara            |              |                  | Status              |                 |      |
| 1.       | Jumlah Item Dipes  | an :         |                  |                     |                 |      |
|          |                    |              |                  | Tarikh Diperlukan : | 01/07/2019      |      |
|          |                    |              |                  | Jenis Penerimaan    | Perolehan       |      |
| 2.       | Maklumat Perolehan | an Aset :    | 1                | Tarikh LO           | 01/07/2019      |      |
|          |                    |              |                  | No. LO              | MOF123          |      |
|          |                    |              | _                | Pembekal            | AZRU TECHNOLOGY |      |
| 3.       | Nama Pernohon :    |              | 1                |                     |                 |      |
|          |                    |              |                  |                     |                 | Base |

Langkah 12 Pilih nama pemohon.

|      | Course - | •                                  | Cari C Reset                                    |
|------|----------|------------------------------------|-------------------------------------------------|
|      |          |                                    |                                                 |
|      | awatan   |                                    |                                                 |
| N    | inagai   | 16 - Wilayah Persekutuan Putrajaya | •                                               |
| D    | kaerah   | 01 - Putrajaya 🔻                   |                                                 |
| C    | awangan  | 01 - KEMENTERIAN KEWANGAN MAI      | LAYSIA V                                        |
| U    | lahagian | 19 - BAHAGIAN PENGURUSAN ASET      | ANAM •                                          |
| 64 A | D DI     | Halaman 1 🔻 dari 11                | 🖬 shargantar                                    |
|      | Nama P   | engguna                            | Jawatan                                         |
| 1.   | AB. RAH  | MAN HARON                          | PEMBANTU OPERASI                                |
| 2    | ABDULL   | AH BIN OMAR                        | PENOLONG PEGAWAI TADBIR                         |
| 3.   | ACP LU   | QMAN BIN ABDUL RAHMAN              | PENOLONG PESURUHJAYA POLIS, PEGAWAI KANAN POLIS |
| 4.   | ADMINI   | STRATOR                            | ADMIN MOF                                       |
| 5.   | ADZMIR   | BIN ABDUL LATIB                    | PENOLONG SETIAUSAHA                             |
| 6    | AHMAD    | ADLIN HAKIMI BIN MOHAMAD           | PENOLONG AKAUNTAN                               |
| 7.   | AHMAD    | AMIL BIN MOHD ZAINI                | PEMBANTU AKAUNTAN                               |
| 8.   | AHMAD    | FARID BIN AHMAD                    | KETUA PENOLONG SETIAUSAHA                       |
| 9.   | AHMAD    | HEZERIE BIN HASHIM                 | KETUA PENOLONG SETIAUSAHA                       |
| 10.  | AHMAD    | SUHAIMI BIN ENDUT                  | SETIAUSAHA BAHAGIAN                             |
| 11   | AIDA SO  | FIAH BINTI RUSMAHINI               | PENOLONG PEGAWAI TADBIR                         |
| 12   | AISHAH   | BINTI ISMAIL                       | PENOLONG PEGAWAI TADBIR                         |
|      |          |                                    |                                                 |

Langkah 13

Langkah 10

Maklumat telah dikemaskini.

Klik **OK**.

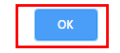

Langkah 14 Pastikan nama pemohon ditanda <sup>☞</sup>. Klik pada tab **Senarai Aset**.

| Maklum  | at Perolehan     | Senarai Aset |            |                                                        |                 |                               |  |  |  |        |  |        |
|---------|------------------|--------------|------------|--------------------------------------------------------|-----------------|-------------------------------|--|--|--|--------|--|--------|
| takluma | at Permohonan Pe | rolehan      | 4          |                                                        |                 |                               |  |  |  |        |  |        |
| o. Ruju | kan              | KKIPAN       | V19/2      |                                                        |                 |                               |  |  |  |        |  |        |
| larikh  |                  | 01-07-2      | 019        |                                                        |                 |                               |  |  |  |        |  |        |
| k       |                  | Peroleh      | an PAM Sir | i 1 2019                                               |                 |                               |  |  |  |        |  |        |
| hagiar  | n (Pemilik)      | BAHAG        | IAN PENG   | URUSAN ASET A                                          | WAM             | WAM                           |  |  |  |        |  |        |
| No.     | Perkara          |              |            | Status                                                 | _               |                               |  |  |  |        |  |        |
| 1.      | Jumlah Item Dip  | esan :       |            | -                                                      |                 |                               |  |  |  |        |  |        |
|         |                  |              |            | Tarikh Diperluk                                        | an :            | tan : 01/07/2019              |  |  |  |        |  |        |
|         |                  |              |            | Jenis Penerimaa                                        | n               | n Perolehan                   |  |  |  |        |  |        |
|         | Maklumat Perok   | ehan Aset :  | 1          | Tarikh LO                                              |                 | 01/07/2019                    |  |  |  |        |  |        |
|         |                  |              |            |                                                        |                 |                               |  |  |  | No. LO |  | MOF123 |
|         |                  |              |            | Pembekal                                               |                 | AZRU TECHNOLOGY               |  |  |  |        |  |        |
| 3.      | Nama Pemohon     |              | 1          | ADZMIR BIN ABDUI<br>PENOLONG SETIAL<br>BAHAGIAN PENGUI | L I<br>JS<br>RL | ATIB<br>AHA<br>ISAN ASET AWAM |  |  |  |        |  |        |

Langkah 15 Klik pada **Pilih Kod Aset.** 

| Hotel         Perhal Strang         Mohon           Bit         Kold Aset         Keterangan         Jensma & Model         Specifican         Koantik Mohon         Harga Sound (MU)         Niak Kenelundar           Janstah Item Permutirunan Persekhan :         0 |      |
|----------------------------------------------------------------------------------------------------|------|
| Kad Jaet Kebrangan Jenama & Model Specilian Kaanti Mohan Hanga Soont (NA) Nia Kenshada<br>Jamlah Item Persokonan Persokaan 9                                                                                                    | ľ    |
| Jamlah Hem Pernohonan Perolehan : 0                                                                                                    |      |
|                                                                                                    | 0.00 |
|                                                                                                    |      |

Langkah 16 Masukkan nama aset yang telah dibuat perolehan berdasarkan LO di ruangan **Carian Kod Aset**, contoh : komputer. Klik **Carian**. Senarai carian aset yang berkaitan akan terpapar.

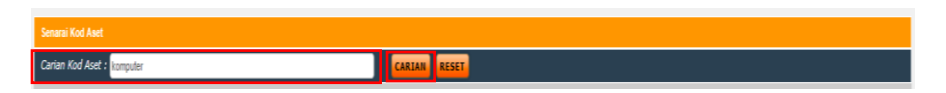

Langkah 17 Masukkan **Kuantiti**, **Harga Seunit**, **Jenama/Model** dan **Spesifikasi**. Ulangi **Langkah 16**, sekiranya terdapat lebih dari 1 (satu) perolehan aset sama ada Harta Modal atau Aset Alih Bernilai Rendah di dalam LO yang sama.

| Sena   | rai Kod Aset                                                                   |                   |              |              |                           |  |  |  |  |  |  |  |
|--------|--------------------------------------------------------------------------------|-------------------|--------------|--------------|---------------------------|--|--|--|--|--|--|--|
| Caria  | n Kod Aset : komputer                                                          | CA                | CARLAN RESET |              |                           |  |  |  |  |  |  |  |
| 14 4 1 | ▶ ▶] Halaman 1 ▼                                                               |                   |              |              | Jumlah Reked : 9          |  |  |  |  |  |  |  |
| Bil    | Perihal Aset                                                                   | Kuantiti<br>Mohon | Harga Seunit | Jenama/Model | Spesifikasi               |  |  |  |  |  |  |  |
| PERA   | ALATAN DAN KELENGKAPAN ICT                                                     |                   |              |              |                           |  |  |  |  |  |  |  |
| 1.     | 001002001<br>KOMPUTER<br>KOMPUTER MEJADESKTOP                                  | 10                | 4500         | ACER         | - 64 Bit Operation System |  |  |  |  |  |  |  |
| 2      | 001002002<br>KOMPUTER,<br>KOMPUTER RIBA (LAPTOP                                | 0                 | 1.00         |              | -                         |  |  |  |  |  |  |  |
| 3.     | 001002004<br>KOMPUTER,<br>KOMPUTER TABLET                                      | 0                 | 1.00         |              | -                         |  |  |  |  |  |  |  |
| 4      | 001003001<br>PERALATAN RANGKAIAN,<br>NETWORK SWITCHES/ SUIS RANGKAIAN KOMPUTER | 0                 | 1.00         |              | -                         |  |  |  |  |  |  |  |
| 5.     | 001006008<br>PERALATAN STORAN,<br>PITA KOMPUTER (STOK)                         | 0                 | 1.00         |              | -                         |  |  |  |  |  |  |  |
| 6.     | 001009003<br>PERANTI KOMPUTER,<br>PEMBESAR SUARA KOMPUTER (STOK)               | 0                 | 1.00         |              | -                         |  |  |  |  |  |  |  |
| 7.     | 001009916<br>PERANTI KOMPUTER,<br>BEG KOMPUTER BIMBIT (STOK)                   | 0                 | 1.00         |              | -                         |  |  |  |  |  |  |  |
| PERA   | нот                                                                            |                   |              |              |                           |  |  |  |  |  |  |  |

Langkah 18 Klik butang **PILIH**.

| 1.  | 001002001<br>KOMPUTER<br>KOMPUTER MEJA/DESKTOP                                 | 10 | 4500 | ACER | 64 Bit Operating System |
|-----|--------------------------------------------------------------------------------|----|------|------|-------------------------|
| 2.  | 001002002<br>KOMPUTER,<br>KOMPUTER, RIBA /LAPTOP                               | 0  | 1.00 |      |                         |
| 3.  | 001002004<br>KOMPUTER,<br>KOMPUTER TABLET                                      | 0  | 1.00 |      |                         |
| 4   | 001003001<br>PERALATAN RANGKAIAN,<br>NETWORK SWITCHES/ SUIS RANGKAIAN KOMPUTER | 0  | 1.00 |      |                         |
| 5.  | 001006008<br>PERALATAN STORAN,<br>PITA KOMPUTER (STOK)                         | 0  | 1.00 |      |                         |
| 6.  | 001009003<br>PERANTI KOMPUTER,<br>PEMBESAR SUARA KOMPUTER (STOK)               | 0  | 1.00 |      | •                       |
| 7.  | 001009016<br>PERANTI KOMPUTER,<br>BEG KOMPUTER BIMBIT (STOK)                   | 0  | 1.00 |      | •                       |
| PER | BOT                                                                            |    |      |      |                         |
| 8.  | 015001013<br>MEJA,<br>MEJA KOMPUTER                                            | 10 | 500  |      | Hele Komputer           |
| 9.  | 015002004<br>KERUSI,<br>KERUSI KOMPUTER                                        | 0  | 1.00 |      | -                       |
|     |                                                                                |    |      |      | PILLM                   |

#### Langkah 19

Pilih & masukkan Aset di dalam Senarai Permohonan Perolehan ?

Klik OK.

OK Cancel

Langkah 20 Klik OK. Semua pilihan Aset telah dimasukkan ke dalam Senarai Permohonan Perolehan.

Langkah 21 Maklumat yang dimasukkan akan terpapar. Klik Tab **Maklumat Perolehan**.

| Perihal Aset |                     | Periba                            | Barang           |                            | Mohon          |                   |                        |     |  |  |
|--------------|---------------------|-----------------------------------|------------------|----------------------------|----------------|-------------------|------------------------|-----|--|--|
| Bil.         | Kod Aset Keterangan |                                   | Jenama & Model   | Spesifikasi                | Kuantiti Mohon | Harga Seunit (RM) | Nilai Keseluruhan (RM) |     |  |  |
| 1.           | 001002001 - (H)     | KOMPUTER<br>KOMPUTER MEJA/DESKTOP | ACER             | 64 Bit Operating<br>System | 10             | 4,500.00          | 45,000.00              | 6   |  |  |
| 2.           | 015001013 - (R)     | MEJA<br>MEJA KOMPUTER             | -                | Meja Komputer              | 10             | 500.00            | 5,000.00               | C 💼 |  |  |
|              |                     |                                   | Jumlah Item Perr | nohonan Perolehan :        | 20             |                   | 50,000.00              |     |  |  |

Langkah 22 Klik Sah Permohonan Perolehan.

|            | No.            | Perkara                                   |       | Status                                                      |                             |              |
|------------|----------------|-------------------------------------------|-------|-------------------------------------------------------------|-----------------------------|--------------|
|            | 1.             | Jumlah Item Dipesan :                     |       | 2 item                                                      |                             |              |
|            |                |                                           |       | Tarikh Diperlukan :                                         | 01/07/2019                  |              |
|            |                |                                           |       | Jenis Penerimaan                                            | Perolehan                   |              |
|            | 2.             | Maklumat Perolehan Aset :                 | P     | Tarikh LO                                                   | 01/07/2019                  |              |
|            |                |                                           |       | No. LO                                                      | MOF123                      |              |
|            |                |                                           |       | Pembekal                                                    | AZRU TECHNOLOGY             |              |
|            | 3.             | Nama Pemohon :                            | 2     | ADZMIR BIN ABDUL L<br>PENOLONG SETIAUSA<br>BAHAGIAN PENGURU | ATIB<br>HA<br>SAN ASET AWAM |              |
|            |                |                                           |       |                                                             |                             | Baru         |
|            |                |                                           |       |                                                             |                             |              |
|            |                |                                           |       |                                                             | Sah Permohon                | an Perolehan |
|            |                |                                           |       |                                                             |                             |              |
| Langkah 22 |                |                                           |       |                                                             |                             |              |
| Langkan 25 | TXIII          | κ Ο <u>Γ</u> .                            |       |                                                             |                             |              |
|            | Adaka          | ah anda pasti ?                           |       |                                                             |                             |              |
|            |                |                                           |       | OK Cancel                                                   |                             |              |
|            |                |                                           |       |                                                             |                             |              |
| Langkah 24 | Klil           | k OK                                      |       |                                                             |                             |              |
|            | I XIII         |                                           |       |                                                             |                             |              |
|            | - 0            |                                           |       |                                                             |                             |              |
|            | Dafta<br>- KK/ | ir Perolehan Telah Disahkan.<br>/PAM/19/2 |       |                                                             |                             |              |
|            |                |                                           |       | ОК                                                          |                             |              |
| Langkah 25 | Klil           | k pada tab S                              | Senar | ai Peneri                                                   | maan Aset                   | untuk        |
| 5 J C      | pe             | rolehan yang                              | mer   | nerlukan                                                    | indakan dic                 | dalam I      |

|                     | Perihal Aset            |                      |                         |                | Maklumat Penerimaan Aset |                         |                   |                        |      |  |  |  |
|---------------------|-------------------------|----------------------|-------------------------|----------------|--------------------------|-------------------------|-------------------|------------------------|------|--|--|--|
|                     | Kod Stok                |                      | Keterangan              | Kuantiti Lulus | Kuantiti Diterima        | Kuantiti Belum Diterima | Harga Seunit (RM) | Nilai Keseluruhan (RM) |      |  |  |  |
| 1. 001002001<br>(H) | KOMPUTER<br>KOMPUTER ME | JA/DESKTOP           |                         |                |                          |                         |                   |                        |      |  |  |  |
|                     | 001002001<br>(H)        | Jenama/Model         | Sepsifikasi             | 10             | 0                        | 10                      | 4,500.00          | 45,000.00              |      |  |  |  |
|                     |                         | ACER                 | 64 Bit Operating System |                |                          |                         |                   |                        |      |  |  |  |
|                     |                         | MEJA<br>MEJA KOMPUTI | R                       |                | 0                        |                         |                   |                        | II ( |  |  |  |
|                     | 015001013               |                      |                         | 10             |                          | 10                      | 500.00            | 5,000.00               |      |  |  |  |

Langkah 26 Daftar Perolehan telah selesai. Maklumat perolehan telah berada dalam status **Proses Penerimaan**.

| Organisa                         | asi Pemilik A | lset                              |       |                                            |                                    |             |           |            |                    |      |
|----------------------------------|---------------|-----------------------------------|-------|--------------------------------------------|------------------------------------|-------------|-----------|------------|--------------------|------|
| Negeri                           | 16 - W        | /ilayah Persekutuan Putrajaya 🔹 🔻 |       | Daerah                                     | 01 - Putrajaya 🔻                   |             |           |            |                    | _    |
| Cawanga                          | 01 - K        | EMENTERIAN KEWANGAN MALAYSIA      |       | <ul> <li>Bahagian<br/>(Pemilik)</li> </ul> | 19 - BAHAGIAN PENGURUSAN ASET AWAM |             |           | ¥          |                    |      |
| Status                           | Proses        | s Penerimaan 🔻                    |       |                                            |                                    |             |           |            |                    |      |
|                                  | Baru<br>Prose | s Penerimaan                      |       |                                            |                                    |             |           | Œ          | )aftar Perolehan B | aru  |
| Penerimaan Selesai Jumiah Permot |               |                                   |       |                                            |                                    |             |           |            | umlah Permohonar   | n: 0 |
| Senaral                          | Daftar Pero   | lehan                             |       |                                            |                                    |             |           |            |                    |      |
| Bil                              | Tarikh        | Bahagian (Pemilik)                | Tajuk |                                            |                                    | No. Rujukan | Bil. Item | Jumlah Kos | Status             |      |
| 1. 01                            | 1/07/2019     | BAHAGIAN PENGURUSAN ASET AWAM     |       | KK/PAM/19/2<br>Perolehan PAM Siri          | 1 2019                             | KK/PAM/19/2 | 0         | -          | Proses Penerimasan | )    |
| 2. 26                            | 5/06/2019     | BAHAGIAN PENGURUSAN ASET AWAM     |       | KK/PAM/19/1<br>EP-001                      |                                    | KK/PAM/19/1 | 0         | -          | Proses Penerimaaan | )    |
|                                  |               |                                   |       |                                            |                                    |             |           |            |                    |      |

#### **3.0 PENERIMAAN ASET**

Pegawai Penerima yang dilantik akan mendaftar maklumat penerimaan aset untuk **pemilik** aset tersebut. Maklumat penerimaan ini akan menghasilkan laporan KEW.PA-1 dan KEW.PA-2 sekiranya ada berlaku penolakan semasa proses penerimaan.

Langkah 1 Klik Modul **Penerimaan Aset**.

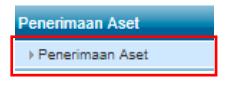

- Langkah 2 Klik Submodul **Penerimaan** Aset.
- Langkah 3 Masukkan maklumat penerimaan seperti di bawah. Klik butang **Penerimaan Aset**.

Klik butang **Penerimaan Aset**.

| Maklumat Penerimaan |                        |   |                       |                           |
|---------------------|------------------------|---|-----------------------|---------------------------|
| Dipesan Oleh *      | ADZMIR BIN ABDUL LATIB | 2 | No. D.O *             | MOF456                    |
| No. L.O. •          | MOF123                 |   | Tarikh D.O *          | 01/07/2019 31             |
| Tarikh L.O *        | 01/07/2019             |   | Penerimaan Oleh       | ADMINISTRATOR             |
| No.Vot              |                        |   | Jawatan               | ADMIN MOF                 |
|                     |                        |   | Pegawai Teknikal      | <u> </u>                  |
|                     |                        |   | Jawatan               |                           |
| Terimaan Dari       | Pembekal 🔻             |   | Tarikh Terimaan       | 01/07/2019 31             |
| Pembekal *          |                        |   | Dicatat Oleh          | ADMINISTRATOR (ADMIN MOF) |
| Jenis Penerimaan    |                        |   | Maklumat Pengangkutan | D-L:Lori 🔻                |
|                     | _                      |   |                       |                           |
| Penerimaan Aset     | Batal Penerimaan       |   |                       |                           |

#### Langkah 4 Klik **Bahagian** dan pilih.

| Maklumat Te | rimaan Aset                   |          |
|-------------|-------------------------------|----------|
| Bahagian    |                               | <b>A</b> |
|             |                               | ٩        |
|             | BAHAGIAN PENGURUSAN ASET AWAM |          |

Langkah 5 Klik **Senarai Perolehan** dan pilih.

Langkah 6 Maklumat Terimaan Aset terpapar.

#### Klik Cari Kod Aset.

| Maklumat Terimaan Aset                     |                                               |
|--------------------------------------------|-----------------------------------------------|
| Bahagian                                   | BHHADIAN PENDURUSAN ASET AWAM +               |
| Senarai Perolehan                          | 100PAM192 : Perolehan PAM Siri 1 2019 v Reset |
|                                            | ₽°                                            |
| Kod Aset                                   | Carl Kod Asat                                 |
| Kategori                                   |                                               |
| Sub Kategori                               |                                               |
| Jenis                                      |                                               |
| Jenama/Model                               |                                               |
|                                            |                                               |
| Kuantiti Barang Dipohon                    | 0                                             |
| Kuantiti Barang Dihantar                   | 0                                             |
| Kuantiti Barang Ditolak                    | 0                                             |
| Kuantiti Barang Kurang                     | ê                                             |
| Kuantiti Barang Lebih                      | ê                                             |
| Kuantiti Barang Diterima                   | 0                                             |
| Harga Seunit                               |                                               |
| Harga Keseluruhan                          |                                               |
| Tarikh Luput                               | 31 🖬 Reset                                    |
| Catalan Penerimaan<br>Catalan Perselisihan |                                               |
|                                            |                                               |

Langkah 7

### Klik pada Perihal Aset.

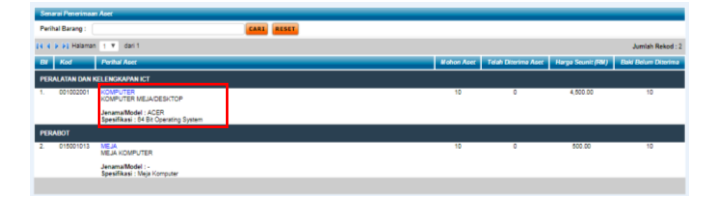

Langkah 8 Masukkan maklumat Kuantiti Barang Dihantar, Kuantiti Barang Ditolak, Kuantiti Barang Kurang, Kuantiti Barang Lebih, Catatan Penerimaan dan Catatan Perselisihan.

#### Klik Simpan.

| Makhumat Terimaan Acet   |                               |               |       |
|--------------------------|-------------------------------|---------------|-------|
| Bahagian                 | BAHAGIAN PENGURUSAN AS        | ET AWAM *     |       |
| Senarai Perolehan        | KK/PAM/19/2 : Perolehan PAM : | Siri 1 2019 + | Reset |
|                          | <b>**</b>                     |               |       |
| Kod Aset                 | 001002001                     | Carl Kod Aset |       |
| Kategori                 | PERALATAN DAN KELENGKAPAN     | ICT           |       |
| Sub Kategori             | KOMPUTER                      |               |       |
| Janis                    | KOMPUTER MEJADESKTOP          |               |       |
| Jenama/Model             | ACER                          |               |       |
|                          |                               |               |       |
| Kuantiti Barang Dipohon  | 10                            |               |       |
| Kuantiti Barang Dihantar | 10                            |               |       |
| Kuantiti Barang Ditolak  | 0                             |               |       |
| Kuantiti Barang Kurang   | 0                             |               |       |
| Kuantiti Barang Lebih    | 0                             |               |       |
| Kuantiti Barang Diterima | 10                            |               |       |
| Harga Seunit             | 4500                          |               |       |
| Harga Keseluruhan        | RM 45.000.000                 |               |       |
| Tarikh Luput             | 🔄 🖬 🖬 Reset                   |               |       |
| Catatan Penerimaan       |                               |               |       |
|                          |                               |               |       |
|                          |                               | li.           |       |
| Catatan Perselisihan     |                               |               |       |
|                          |                               |               |       |
|                          |                               |               |       |
|                          | Simplen 1                     | Tudup         |       |

Langkah 9 Klik **OK** sekiranya ada. Ulangi **Langkah 7** sekiranya ada.

Tambah Barang ?

Langkah 10 Klik butang Sahkan Penerimaan Aset.

Cancel

|            | Maklumat Penerimaan |                        |                         |                       |             |                |          |           |            |      |                    |               |  |
|------------|---------------------|------------------------|-------------------------|-----------------------|-------------|----------------|----------|-----------|------------|------|--------------------|---------------|--|
|            | Dipesan Oleh *      | ADZMIR BIN ABOUL LATIB | 2                       | No. D.O *             | MOF458      |                |          |           |            |      |                    |               |  |
|            | No. L.O. *          | MOF123                 |                         | Tarikh D.O *          | 01/07/2019  | 34             |          |           |            |      |                    |               |  |
|            | Tarikh L.O.*        | 01/07/2019             |                         | Penerimaan Oleh       | ADMINISTRA  | OR             | 2        |           |            |      |                    |               |  |
|            | No.Vot              |                        |                         | Jawatan               | ADMIN MOF   |                |          |           |            |      |                    |               |  |
|            |                     |                        |                         | Pegawai Teknikal      |             |                | 2        |           |            |      |                    |               |  |
|            |                     |                        |                         | Jawatan               |             |                |          |           |            |      |                    |               |  |
|            | Terimaan Dari       | Pembekal 🔻             |                         | Tarikh Terimaan       | 01/07/2019  | 31             |          |           |            |      |                    |               |  |
|            | Pembekal*           | AZRU TECHNOLOGY        |                         | Dicatat Oleh          | ACMINISTRAT | OR (ADMIN MOF) |          |           |            |      |                    |               |  |
|            | Jenis Penerimaan    | Perolehan              |                         | Maklumat Pengangkutan | D-L : Lori  | *              |          |           |            |      |                    |               |  |
|            |                     |                        |                         |                       |             |                |          |           |            |      |                    |               |  |
|            | Penerimaan Aset     | Batal Penerimaan       |                         |                       |             |                |          |           |            |      |                    |               |  |
|            | B4 Shr              |                        | Peribal                 |                       | Ked         | Perselsibas    | Tehnikal | Di Materi | Bil Terima | Unit | Sound 634          | Junish (SM)   |  |
|            | PERMIATAN           | DAN KELENGKARAN (CT    | JenamalM                | odel                  |             |                |          |           |            |      |                    |               |  |
|            | 1. KOMPUTER         |                        | ACER                    |                       | 001002001   |                |          | 10        | 10         |      | 4,500,000          | 45,000,000    |  |
|            | KOMPUTER            | MEJAIDESKTOP           | 64 Bit Oper<br>JenamalM | rating System<br>odel |             |                |          |           |            |      |                    |               |  |
|            | 2. MEJA             |                        | -                       |                       | 015001013   |                | -        | 10        | 10         | -    | 500.000            | 5.000.000     |  |
|            | MEJA KOMPI          | JTER                   | Spesifikas<br>Meja Komp | uter                  |             |                |          |           |            |      |                    |               |  |
|            | -                   |                        |                         |                       |             |                |          |           |            | Ju   | nlah Keseluruhan : | RM 50,000.000 |  |
|            | Sahkan Penerimaan   | Aut                    |                         |                       |             |                |          |           |            |      |                    |               |  |
| Longkoh 11 | KIIL O              | <b>V</b>               |                         |                       |             |                |          |           |            |      |                    |               |  |
| сапукан н  |                     | n.                     |                         |                       |             |                |          |           |            |      |                    |               |  |
| -          | Sahkan Dono         | rimaan Asot            |                         |                       |             |                |          |           |            |      |                    |               |  |
|            | Sankari Perie       | In Dentice             |                         |                       |             |                |          |           |            |      |                    |               |  |
|            | - Adakah An         | da Pasti ?             |                         |                       |             |                |          |           |            |      |                    |               |  |
|            |                     |                        |                         |                       | _           | 1              |          |           |            |      |                    |               |  |
|            |                     |                        |                         |                       | ОК          | Cance          |          |           |            |      |                    |               |  |
|            |                     |                        |                         |                       |             |                |          |           |            |      |                    |               |  |
|            |                     |                        |                         |                       |             |                |          |           |            |      |                    |               |  |
|            |                     |                        |                         |                       |             |                |          |           |            |      |                    |               |  |
|            |                     |                        |                         |                       |             |                |          |           |            |      |                    |               |  |
| Langkah 12 | Klik O              | Κ.                     |                         |                       |             |                |          |           |            |      |                    |               |  |
| 5          | -                   |                        |                         |                       |             |                |          |           |            |      |                    |               |  |
|            |                     |                        |                         |                       |             |                |          |           |            |      |                    |               |  |
|            |                     |                        |                         |                       |             |                |          |           |            |      |                    |               |  |
|            | Penerimaan          | Aset Telah Berjay      | a.                      |                       |             |                |          |           |            |      |                    |               |  |
|            |                     |                        |                         |                       |             |                | _        |           |            |      |                    |               |  |
|            |                     |                        |                         |                       |             | OK             |          |           |            |      |                    |               |  |
|            |                     |                        |                         |                       |             | OK             |          |           |            |      |                    |               |  |
|            |                     |                        |                         |                       |             |                |          |           |            |      |                    |               |  |

Langkah 13 Paparan Borang Penerimaan Aset Alih - KEW.PA-1.

| No. Rujul         |                                                            |                                                                                  |                                                                                                    |                                                                                                    |                                                                                                    |                                                                                                    |                                                                                                    |                                                                                                    |
|-------------------|------------------------------------------------------------|----------------------------------------------------------------------------------|----------------------------------------------------------------------------------------------------|----------------------------------------------------------------------------------------------------|----------------------------------------------------------------------------------------------------|----------------------------------------------------------------------------------------------------|----------------------------------------------------------------------------------------------------|----------------------------------------------------------------------------------------------------|
|                   | ШН                                                         | AN ASET A                                                                        | NG PENERIMA                                                                                                    | BORA                                                                                                    |                                                                                                    |                                                                                                    |                                                                                                    |                                                                                                    |
| aran (DO)         | Nota Hant                                                  | an                                                                               | Pesanan Kerajaan (PK)/Kontrak/Surat Kelulusan                                                                                                    |                                                                                                    |                                                                                                    | Jenis                                                                                                    | bekal /                                                                                                    | Nama dan Alamat Pem                                                                                                    |
| Tarikh            | Nombor                                                     |                                                                                  | r / Rujukan Tarikh                                                                                                    |                                                                                                    | Nombo                                                                                                    | Igen Penghantaran / Pemberi Penerimaan                                                                                                    |                                                                                                    | Agen Penghantaran / P                                                                                                    |
| M0F456 01/07/2019 |                                                            |                                                                                  | 01/07/2019                                                                                                    | 10/123                                                                                                    |                                                                                                    | Perclehan                                                                                                    | par                                                                                                    | AZRU TECHNOLOGY<br>15-3-2 JALAN 5/101C,<br>CHERAS BUSINESS CENTRE<br>CHERAS<br>Wilayah Persekutuan Kuala Lum                                                                                                    |
| Catatan           |                                                            |                                                                                  | Kuantiti                                                                                                    |                                                                                                    |                                                                                                    |                                                                                                    |                                                                                                    |                                                                                                    |
|                   |                                                            |                                                                                  | Nota Hantaran<br>(DO)                                                                                                    | Dipesan<br>(PK)                                                                                                    | t Alih                                                                                                    | Keterangan Ase                                                                                                    |                                                                                                    | No. Kod                                                                                                    |
|                   |                                                            |                                                                                  |                                                                                                    | 10                                                                                                    | NICT                                                                                                    | TAN DAN KELENGKAPA<br>TER<br>TER MEJADESKTOP                                                                                                    | PERALAT<br>KOMPUTE                                                                                                    | 001002001                                                                                                    |
|                   |                                                            |                                                                                  | 10                                                                                                    | 10                                                                                                    |                                                                                                    | IT                                                                                                    | PERABOT<br>MEJA<br>MEJA KO                                                                                                    | 019001013                                                                                                    |
|                   | No. Rujuk<br>arren (DO)<br>Tarihih<br>otothores<br>Cataton | No. Rope<br>IH<br>Note Heaterse (CO)<br>Note Heaterse (CO)<br>Catalan<br>Catalan | No. Report           minimum         Note Materians (DO)           in Monitorian         Tarikh           in Monitorian         October           in Monitorian         October           in Monitorian         October           in Monitorian         October           in Monitorian         October           in Monitorian         Catalatin           in | но. Порол<br>ISO PENERIMAAN ASET ALIH<br>ISONGWAI Kakasan<br><u>Тағаба Монбот Тағаба</u><br>2002/070 <u>Конбот Тағаба</u><br>2002/070 <u>Конбот Тағаба</u><br><u>Тағаба Монбот Тағаба</u><br><u>Сайзбат</u><br><u>Сайзбат</u><br><u>и</u><br><u>и</u><br><u>и</u> | Конский         Конский         < | Ibrands CPENERIMAAN ASET ALIH           Teasman Kengaan (PK)/Kontrakturut Kenkaan         Nota Menteran (DO)           Nomber / Rujukaan         Tarahin         Nota Menteran (DO)           Nomber / Rujukaan         Tarahin         Nota Menteran (DO)           Nomber / Rujukaan         Tarahin         Nota Menteran (DO)           Nomber / Rujukaan         Tarahin         Nota Menteran (DO)           Nomber / Rujukaan         Tarahin         Nota Menteran (DO)           Nomber / Rujukaan         Tarahin         Nota Menteran (DO)           Nomber / Rujukaan         Tarahin         Nota Menteran (DO)           Nomber / Rujukaan         Tarahin         Nota Menteran (DO)           Nomber / Rujukaan         Tarahin         Nota Menteran (DO)           Nomber / Rujukaan         Tarahin         Nota Menteran (DO)           Nomber / Rujukaan         Tarahin         Nota Menteran (DO) | Non-section         Non-section         Non-section           Autom         Non-section         Non-section         Non-section           Autom         Non-section         Non-section         Non-section           Autom         Non-section         Non-section         Non-section           Autom         Non-section         Non-section         Non-section           Non-section         Non-section         Non-section         Catalantic           Non-section         Non-section         Non-section         Catalantic           Non-section         Non-section         Non-section         Catalantic           Non-section         Non-section         Non-section         Non-section         Catalantic           Non-section         Non-section | BURNE PERFINAN AST ALI           Branci Penerinan Astronomical Statistical Statiste Statistical Statistical Statisticae Statisticae Stati |

| (Tandatangan Pegawai Penerima)          | (Tandatangan Pegawai Teknikal) |
|-----------------------------------------|--------------------------------|
| Nama : ADMINISTRATOR                    | Nama : -                       |
| Jawatan : ADMIN MOF                     | Jawatan :                      |
| Jabatan : BAHAGIAN PENGURUSAN ASET AWAM | Jabatan :                      |
| Tarikh : 01/07/2019                     | Tarikh : 01/07/2019            |
|                                         | 13847ets                       |
|                                         | 171                            |

## 4.0 PENDAFTARAN ASET

Maklumat-maklumat aset ini telah dimasukkan melalui Modul Perolehan Aset dan Penerimaan Aset. Pendaftar Aset hanya akan mendaftarkan aset-aset yang terdapat di dalam senarai penerimaan aset.

Langkah 1 Klik Modul Daftar Aset. Submodul Daftar Aset PP2018.

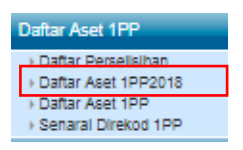

Langkah 2 Klik pada <sup>III</sup> untuk mendaftar aset.

| Senarai Pendafta                            | ran Aset                                                                    |                                                                                                    |                                                                                                    |                                                   |                                                                                                    |                                                                    |                              |
|---------------------------------------------|-----------------------------------------------------------------------------|----------------------------------------------------------------------------------------------------|----------------------------------------------------------------------------------------------------|---------------------------------------------------|----------------------------------------------------------------------------------------------------|--------------------------------------------------------------------|------------------------------|
| Bil Maklumat Per                            | erimaan<br>Helamen 💷 🖬 deri 1                                               | Maklumat Pembelian                                                                                          |                                                                                                    | Bahagian Yar                                      | g Bertanggungjawab                                                                                                 | Maklumat Aset                                                      | Nilai Seunit<br>Jumlah : (3) |
| 1. No. Ruj. KE<br>Tarikh Pene<br>Jenis Pene | V.PA-1: KK/PAMIKEW.PA-<br>1/2019/2<br>imaan: 01/07/2019<br>imaan: Perolehan | Tarikh Beli :<br>Pembekai :<br>Kategori :<br>Jenis :<br>No. Pesanan Karajaan :<br>Jenama :<br>Spesifikasi : | 0107/2019<br>AZRU TECHNOLOGY<br>PERALATIA DAN KELENGKAPAN ICT<br>KOMPUTER<br>KOMPUTER MEJADESKTOP<br>MOFP23<br>ACER<br>6 BIt Operating System | Negeri :<br>Daerah :<br>Cawangan :<br>Bahagaian : | Wilayah Persekutuan Putrajaya<br>Putrajaya<br>KEMENTERIAN KEWANGAN<br>MALAYSIA<br>BAHAGIAN PENGURUSAN<br>ASET AWAM | Jenis Aset : Hartz<br>Belum Daftar : 10<br>Telah Daftar : 0        | Modal RM 4,500.00            |
| 2. No. Ruj. KE<br>Tarikh Pene<br>Jenis Pene | V.PA-1: KK/PAM/KEW.PA-<br>1/2019/1<br>imaan: 20/05/2019<br>imaan: Perolehan | Tarikh Beli :<br>Pembakal :<br>Kategori :<br>Jenis :<br>No. Pesanan Kerajaan :<br>Jenama :<br>Spesifikasi : | 13/06/2018<br>AZRU TECHNOLOGY<br>PERALATAN DAN KELENGKAPAN ICT<br>KOMPUTER<br>KOMPUTER<br>LOB909<br>Lenovo X00<br>Android Version 9-          | Negeri :<br>Daerah :<br>Cawangan :<br>Bahagalan : | Wilayah Persekutuan Putrajaya<br>Putrajaya<br>KEMENTERIAN KEWANGAN<br>MALAYSIA<br>BAHAGIAN PENGURUSAN<br>ASET AWAM | Jenis Aset : Aset<br>Renc<br>Belum Daftar : 2<br>Telah Daftar : 2  | Bernilai RM 850.00 😭         |
| 3. No. Ruj. KE<br>Tarikh Pene<br>Jenis Pene | V.PA-1: KK/PAM/KEW.PA-<br>1/2019/2<br>imaan: 01/07/2010<br>imaan: Perolehan | Tarikh Beli :<br>Pembekai :<br>Kategori :<br>Jenis :<br>No. Pesanan Kerajaan :<br>Jenama :<br>Spesifikasi : | 01/07/2019<br>AZRU TECHNOLOGY<br>PERABOT<br>MELA<br>MIEJA KOMPUTER<br>MICH23<br>-<br>MICH23<br>-<br>MICH23                                    | Negeri :<br>Daerah :<br>Cawangan :<br>Bahagaian : | Wilayah Persekutuan Putrajaya<br>Putrajaya<br>KEMENTERIAN KEWANGAN<br>MALAYSIA<br>BAHAGIAN PENGURUSAN<br>ASET AWAM | Jenis Aset : Aset<br>Rend<br>Belum Daftar : 10<br>Telah Daftar : 0 | Bernilai RM 500.00 📝<br>Iah  |

Langkah 3 Masukkan maklumat yang diperlukan. Sistem telah menentukan aset tersebut adalah **Harta Modal** atau **Aset Alih Bernilai Rendah**.

Klik Simpan.

10 rekod telah didaftarkan.

| Organisasi                                                                                                    |         | Keterangan                                                         |                          |  |  |  |
|----------------------------------------------------------------------------------------------------|---------|--------------------------------------------------------------------|--------------------------|--|--|--|
| KEMENTERIAN KEWANGAN MALAYSIA                                                                                                    |         | Kategori : PERALATAN DAN KELENGKAPAN ICT / Sub Kategori : KOMPUTER |                          |  |  |  |
| Bahagian : BAHAGIAN PENGURUSAN ASET AWAM                                                                                                    |         | Jenis : KOMPUTER MEJA/DESKTOP                                      |                          |  |  |  |
|                                                                                                    |         | Kod Nasional :                                                     |                          |  |  |  |
|                                                                                                    |         |                                                                    |                          |  |  |  |
| Jenis Aset:   Harta Modal  Received as a Received as a received as a rec | •       |                                                                    |                          |  |  |  |
| No Siri Pendaftaran KK / PAM / H / YY /                                                                                                    | Y Y     | Sumber Peruntukan                                                  |                          |  |  |  |
| No. Barkod 109/HYYYYXXXXX                                                                                                    | DODOXDB | No. VOT *                                                          | 00000                    |  |  |  |
| Jenama dan Model                                                                                                    |         | No. Pesanan Kerajaan *                                             | MOE123                   |  |  |  |
| No. Rujukan Fail                                                                                                    |         |                                                                    | 01/07/2019 01/07/2019    |  |  |  |
| Buatan                                                                                                    |         | Kuantiti *                                                         | 10 Unit Ukuran Buah 🔻    |  |  |  |
| Jenis dan No. Enjin                                                                                                    |         | Kos Seunit (RM) *                                                  | 4,500.00 Jaminan 1 🔻 thn |  |  |  |
| No. Casis / Siri Pembuat                                                                                                    |         | Pembekal                                                           | AZRU TECHNOLOGY          |  |  |  |
| No. Pendaftaran<br>(Bagi Kenderaan)                                                                                                    |         | No PTJ Bahagian                                                    | 010101                   |  |  |  |
| Spesifikasi / Catatan 84 Bit Operating Sy<br>(Makrima akaran 60%)                                                                                                    | stem    | 🔲 Tanda jika perlu penyelenggaraan                                 |                          |  |  |  |
| (maxima anazia coo)                                                                                                    |         | Kemaskini Komponen / Aksesori                                      |                          |  |  |  |
|                                                                                                    |         |                                                                    |                          |  |  |  |
| Ketua Jabatan                                                                                                    |         | Penempatan Semasa                                                  |                          |  |  |  |
| Tarikh * 01/07/2019 31 sama tarkh diterima                                                                                                    |         | Tarikh* 01/07/2019 31 sama :                                       | arikh diterima           |  |  |  |
| Nama *                                                                                                    |         | Kod                                                                | _                        |  |  |  |
| Jawatan                                                                                                    |         | Lokasi *                                                           | 9. 二心                    |  |  |  |
|                                                                                                    |         | Nama *                                                             | 2                        |  |  |  |
|                                                                                                    |         | Jawatan                                                            |                          |  |  |  |
|                                                                                                    |         |                                                                    |                          |  |  |  |
|                                                                                                    |         |                                                                    |                          |  |  |  |
| SEMULA                                                                                                    |         |                                                                    |                          |  |  |  |

Langkah 4 Klik **OK**.

| _ |    |  |
|---|----|--|
|   | ОК |  |

Langkah 5 Klik Kemas kini Maklumat Aset atau Ubah Lokasi & Pegawai sekiranya memerlukan tindakan tersebut.

| - | en 1 V dei 1                                          |                                                                                                    | 🔮 Kenaskini Maklumat Aset | 2 Ubsh Lokasi & Pegewa |                |                       |                               |
|---|-------------------------------------------------------|----------------------------------------------------------------------------------------------------|---------------------------|------------------------|----------------|-----------------------|-------------------------------|
| 1 | Makumat Harta Mod                                     | 2                                                                                                    | No Pearan Kenjam          | Kas Searct (FM)        | Lokas Semasa   | Pagawa Panaripatan    | <ul> <li>Pan Sensa</li> </ul> |
| 5 | No. Sel Pendataran<br>No. Barkod<br>Kategori<br>Jensi | HOLPAMIHI YY IX<br>1004-102149/000000113<br>PERALATAN DAN KELENCKAPAN ICT / Sub Kangori : KOMPUTER<br>HOMPUTER MEJACIE SKTOP | MOP123                    | 4,500.00               | BLIK RUNDINGAN | ABOLLAH BIN AZZUON    |                               |
|   | No Sei Pandataran<br>No Barkod<br>Kategori<br>Jenis   | KK PAMIH YY X<br>102H2019000000114<br>PERALATAN DAN KELENISKAPAN ICT / Sub Kangori : KOMPUTER<br>KOMPUTER MEJACE SKTOP       | MOP123                    | 4,500.00               | BLIK RUNDINGAN | ABOLLAH BIN AZZUDIN   | 0/80                          |
|   | No Sri Pendataran<br>No Berkod<br>Kategori<br>Jenis   | NX:PAMIH: YY IX<br>1004-102190.00000115<br>PERALATAN DAN KELENCKAPAN ICT / Sub Kategori : KOMPUTER<br>MCMPUTER MEJACIE SKTOP | MOF125                    | 4,500.00               | BUK RUNDINGAN  | ABOLLAH BIN AZZUDIN   | 0 / H D                       |
|   | No Sri Pendataran<br>No Barkod<br>Kategori<br>Jenis   | KK:PAMH: YY X<br>1004-0219/000000110<br>PERALATAN DAN KELENCKAPAN ICT / Sub Kangor: KOMPUTER<br>KOMPUTER MEJACIE SKTOP       | MOP123                    | 4,500.00               | BLIK RUNDINGAN | ABOILAH BIN AZZUDIN   |                               |
|   | No. Sri Pandataran<br>No. Barkod<br>Kategori<br>Jenie | KKUPANIHI YY XI<br>1004-2016/00000117<br>PERALATAN DAN KELENGKAPAN ICT / Sub Kangori : KOMPUTER<br>KOMPUTER MEJADE SKTOP     | MOP123                    | 4,500.00               | BUK RUNDINGAN  | ABDILLAH BIN AZIZLON  |                               |
|   | No Sri Pendataran<br>No Barkod<br>Kategori<br>Jania   | ROUPAMINI VY IX<br>1004-ID19/000000118<br>PERALATAN DAN KELENGKAPAN ICT / Sub Kangol: KOMPUTER<br>KOMPUTER MELACE SKTOP      | MOP123                    | 4,500.00               | BLK RUNDINGAN  | ABDILLAH BIN AZZUDIN  |                               |
|   | No Sri Pandataran<br>No Barkod<br>Katagori<br>Jania   | KK/PAMIH YY X<br>100H/D19000000119<br>PERALATAN DAN KELENGKAPAN ICT / Sub Kangol: KOMPUTER<br>KOMPUTER MEJARE SKTOP          | MOF123                    | 4,500.00               | BUK RUNDINGAN  | ABDILLAH BIN AZIZUDIN | . /                           |
|   | No Sir Perdataran<br>No Barkod<br>Kategori<br>Jania   | KKEPAMH YY X<br>10EH-ION/R00000120<br>PERALATAN DAN KELENGKAPAN ICT / Sub Kangol: KOMPUTER<br>KOMPUTER MEJACIE BKTOP         | MOP123                    | 4,500.00               | BUK RUNDINGAN  | ABDILLAH BIN AZZUDIN  |                               |
|   | No Sri Pendataran<br>No Berkod<br>Kategori<br>Jenis   | KK PAMIN YY X<br>1004-0219/000000121<br>PERALATAN DAN KELENGKAPAN ICT / Sub Kangol: KOMPUTER<br>KOMPUTER MEJACE SKTOP        | MOP123                    | 4.500.00               | BLIK RUNDINGAN | ABDILLAH BIN AZIZUDIN |                               |
| 1 | No Sri Pendataran<br>No Barkod<br>Kategori            | KK PAMIH YY X<br>100H-D319/000000122<br>PERALATAN DAN KELENGKAPAN ICT / Sub Kangori: KOMPUTER<br>KOMPUTER MELANE SKTOP       | MOP123                    | 4,500.00               | BUK RUNDINGAN  | ABOLLAH BIN AZZUDIN   |                               |

Langkah 6 Ulangi Langkah 2 untuk mendaftar aset seterusnya.

#### 5.0 PENGESAHAN ASET

Tiada perubahan proses ke atas Modul Pengesahan Aset sedia ada.

### 6.0 PENEMPATAN ASET

Tiada perubahan proses ke atas Modul Penempatan Aset sedia ada hanya perubahan ke atas borang KEW.PA yang terlibat.

### 7.0 PERGERAKAN / PINJAMAN ASET

Tiada perubahan proses ke atas Modul Pergerakan/Pinjaman Aset sedia ada hanya perubahan ke atas borang KEW.PA yang terlibat.

### 8.0 PENYELENGGARAAN ASET

Tiada perubahan proses ke atas Modul Penyelenggaraan Aset sedia ada hanya perubahan ke atas borang KEW.PA yang terlibat.

### 9.0 PEMERIKSAAN ASET

Pegawai Pemeriksa yang telah menjana Task Pemeriksaan Aset sebelum pemasangan SPPA Versi 3.0 di Kementerian/Jabatan hendaklah meneruskan proses pemeriksaan tersebut hingga selesai dengan menggunakan submodul Daftar Pemeriksaan seperti Rajah di bawah.

| Pemeriksaan Aset        |
|-------------------------|
| Daftar Pemeriksaan      |
| Daftar Pemeriksaan PPP  |
| Senaral Pemeriksaan     |
| Senaral Diperiksa       |
| Senaral Belum Diperiksa |
| Eaporan Pemerikaaan     |
| Pentadbir Pemeriksaan   |

Manakala submodul baharu iaitu Daftar Pemeriksaan PP2018 seperti Rajah di bawah membolehkan Pegawai Pemeriksa menjana Task Pemeriksaan Aset selaras dengan KEW.PA yang terkini. Proses kerja Modul Pemeriksaan adalah seperti sedia ada.

| Pemeriksaan Aset        |
|-------------------------|
| Daftar Pemeriksaan      |
| Daftar Pemeriksaan PPP  |
| Senaral Pemeriksaan     |
| Senaral Diperiksa       |
| Senaral Belum Diperiksa |
| Laporan Pemeriksaan     |
| Pentadbir Pemeriksaan   |

## 10.0 PINDAHAN ASET

Tiada perubahan proses ke atas Modul Pindahan Aset sedia ada hanya perubahan ke atas borang KEW.PA yang terlibat.

#### 11.0 PELUPUSAN ASET

Tiada perubahan proses ke atas Modul Pindahan Aset sedia ada hanya perubahan ke atas borang KEW.PA yang terlibat.

#### 12.0 KEHILANGAN DAN HAPUS KIRA ASET

Tiada perubahan proses ke atas Modul Pindahan Aset sedia ada hanya perubahan ke atas borang KEW.PA yang terlibat.

#### 13.0 LAPORAN

Tiada perubahan proses ke atas penjanaan laporan sedia ada hanya perubahan ke atas borang laporan KEW.PA yang terlibat.